## Exporting to Bank Software

## 1. Introduction

Payments may be generated in either the Purchase Ledger, or Payroll, and then exported to software supplied by a Bank for onward transmission by modem to their clearing system.

For any banks not listed in this document, there is a facility to generate a report detailing payments to be made.

### 2. Preparation

### • Bank Details

(System Management, Payroll Security & Bank, Bank Maintenance)

The Bank details for all Banks to which payments will be made, whether these are to Supplier or Employee, must have been created within the system. Similarly, details of your own Bankers must have been entered.

| G Bank Code File Maintenance | × |
|------------------------------|---|
| Details                      |   |
| Bank Sort Code:              |   |
| Bank Name:                   |   |
| Address:                     |   |
|                              |   |
|                              |   |
|                              |   |
| Postal Code:                 |   |
| Main Tel No.                 |   |
| Main Fax No.                 |   |
| Email Address:               |   |
|                              |   |
|                              |   |
|                              |   |
|                              |   |
|                              |   |
| OK Cancel                    |   |

• System Details

(System Management, Payroll Security & Bank, Company Maintenance)

The company bank information must be set up for the system to handle the exporting process correctly.

| (2011<br>Company Name:<br>Company Address:        | 4) |
|---------------------------------------------------|----|
| Company Name:<br>Company Address:                 |    |
| Company Address:                                  |    |
| Company Address:                                  |    |
|                                                   |    |
|                                                   |    |
|                                                   |    |
|                                                   |    |
| Accounts Office Reference Number:                 |    |
| Tax Office Number:                                |    |
| Tax Reference Number:                             |    |
| Tax District Name:                                |    |
| Contractor UTR Number:                            |    |
| Bank Sort Code:                                   |    |
| Bank Account Number:                              |    |
| Bacs Number:                                      |    |
|                                                   |    |
|                                                   |    |
| OK Cancel Pen Sch Add/Ded Nominal Prd Det Options |    |

#### • Company Control Files

(System Management, Company Control File, Accounts, Purchase)

The Company Control File must be set to identify the bank in use for BACS.

| G Company Control File Maintenance                                                                                       |                                                                                                    |                                                                                                    |  |
|----------------------------------------------------------------------------------------------------|----------------------------------------------------------------------------------------------------|----------------------------------------------------------------------------------------------------|--|
| Company:                                                                                                    |                                                                                                    |                                                                                                    |  |
| Company General Parts Workshop (WHO                                                                                      | DLEGD}   Plant Hire Accounts (                                                                                                    | CRM Plan.Mnt.                                                                                                    |  |
| G Purchase - Amend                                                                                                    |                                                                                                    |                                                                                                    |  |
| Age Purchase Transactions:<br>Purchase Approval System In Use:<br>Purchase Invoice Direct User:<br>Giro Format:<br>Bacs: | Transaction Date No New Format Not Used                                                                                                    |                                                                                                    |  |
| Remittance Advice Type:<br>Cheque Format:<br>Print Supplier Fax No on Remittances?:                                      | Lloydslink Online - Lloyds<br>BACS Standard 18<br>Bankline Bulk List-NatWest<br>UBAMTS - Ulster Bank<br>Bank of Ireland ROI<br>Bankline Standard - NatWest<br>AIBEMTS - Allied Irish Bank<br>HOBS BACS Direct - BoS<br>Payaway - NatWest<br>Not Used | Centre File Output<br>Clydesdale Bank<br>EDI Masterpay - RBoS<br>Hexagon - HSBC<br>Royline - RBoS<br>CHOBS - BoS<br>Business Master Broadband<br>Santander MultiBACS<br>Northern<br>Bankline Adhoc - NatWest/RBS |  |
| OK Cancel                                                                                                    | BACS Output Print Only<br>Business Master II - Barclays<br>Lloydslink PCPay - Lloyds                                                                                                    |                                                                                                    |  |

## Supplier Details

(Purchase Ledger, Account Maintenance)

Any Supplier to be paid by BACS MUST have Bank details set up on their Supplier Account. This may either be entered as part of the creation of an account, or by amending an existing record. The Payment Method must be set as BACS on the "General" tab.

| G Supplier Maintenance          |                                  |                   |                | ×    |
|---------------------------------|----------------------------------|-------------------|----------------|------|
| Name & Address General Terms/In | trastats Bank/Electronic CIS Pad |                   |                |      |
|                                 |                                  |                   |                |      |
| Name:                           | Main Franchise Supplier          |                   | Supplier A/c.: | 1133 |
|                                 |                                  |                   |                |      |
| Account Type:                   | Open Item                        | <b>•</b>          |                |      |
| Account Ref No.:                | V.A.T                            | . Number:         |                |      |
| Currency Code:                  | GBP Nomir                        | hal A/c:          | <u>.</u>       |      |
| Payment To A/c.:                | 1133 Defau                       | ilt VAT Code:     | <u> </u>       |      |
| Payment Method:                 | Bacs                             | Payment Priority: | 1              |      |
| Carriage Uplift%:               | 0.00%                            | Delivery Days:    |                |      |
| Emergency Part Orders Pricing:  | No 💌                             |                   |                |      |
|                                 |                                  |                   |                |      |
| Send Orders By:                 | Post 💌                           |                   |                |      |
| To:                             |                                  |                   |                |      |
| Send Warranty By:               | Post 🗾                           |                   |                |      |
| То:                             |                                  |                   |                |      |
| Send Remittances By:            | Post 🗾                           |                   |                |      |
| То:                             |                                  |                   |                |      |
|                                 |                                  |                   |                |      |
|                                 |                                  |                   |                |      |
| OK Cancel Contact               |                                  |                   |                |      |

Enter the Supplier's Bank information on the "Bank/Electronic" tab.

| G Supplier Maintenance             |                                  |                | ×    |
|------------------------------------|----------------------------------|----------------|------|
| Name & Address General Terms/In    | trastats Bank/Electronic CIS Pad |                |      |
|                                    |                                  |                |      |
| Name:                              | Main Franchise Supplier          | Supplier A/c.: | 1133 |
|                                    |                                  |                |      |
| Bank Name:                         |                                  |                |      |
| Bank Sortcode:                     |                                  |                |      |
| Bank Account No.:                  |                                  |                |      |
| BACS Auth. Code:                   |                                  |                |      |
| Bank Account Type:                 |                                  |                |      |
|                                    |                                  |                |      |
| Electronic Parts Zero VAT Default: | 0                                |                |      |
| Electronic Parts Std VAT Default:  | 0                                |                |      |
|                                    |                                  |                |      |
|                                    |                                  |                |      |
|                                    |                                  |                |      |
| OK Cancel                          |                                  |                |      |
|                                    |                                  |                |      |

## • Payroll Employee Details

Any Employee to be paid by Bank Transfer MUST have the Bank details set up on their Payroll Employee record in Payroll Employee Maintenance. This may either be entered as part of the creation of the employee, or by amending an existing record. The key to the operation is the entry for Payment Method, which must be set as BACS. In Insert mode, on completing the first screens, you will automatically be taken to the Bank Details, to enter the Employee's Bank information.

## 3. Processing the Export

## • Suppliers

This follows the standard procedures of

- Stop / Release Inv. for Payment
- Remittance Advice & Payment List
- BACS Payments.

To export the file, ensure that the "Save to Windows" option is set to 'Yes'.

| G Purchase BACS Transfers List | X                      |
|--------------------------------|------------------------|
|                                |                        |
|                                |                        |
| Cash Payment Date:             | TODAY                  |
| Our Reference Number:          | *AUTO*                 |
| Payment Sequence:              | Account Number         |
| Cash Book:                     | C1 IBCOS Computers Ltd |
| Currency Code:                 | GBP OK to Continue?    |
| Save to Windows?:              | Yes V Cancel           |
|                                |                        |
| OK Cancel                      |                        |
|                                |                        |
| IBCOS Computers Ltd            | X                      |
|                                |                        |
| Update BACS Transfer File ar   | d Ledger               |

Responding 'Yes' completes the Purchase Ledger update postings, and prompts for the electronic file transfer details.

Yes

No

Cancel

Check the file transfer details displayed.

See Factsheet 7 on Electronic File Transfer for more information.

• Payroll

After Pay Data Input, running the Payroll Analysis and Printing Payslips, select the Cheques/Giros or BACS List option.

Print Cheques, Giros or BACS – select BACS Enter the Posting Reference or accept the default reference. Enter the Due Date.

"Save File on Dos PC Hard Disk" – select 'Yes'.

See Factsheet 7 on Electronic File Transfer for more information.